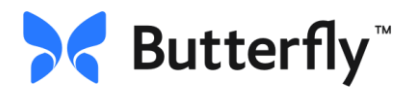

## **To Get Started:**

1) Download the Butterfly app to your smart device.

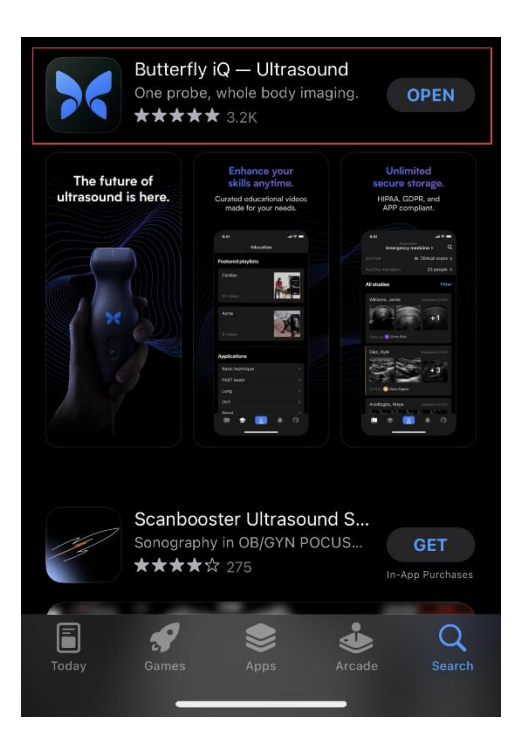

2) Click Enterprise Log in at the bottom of the screen

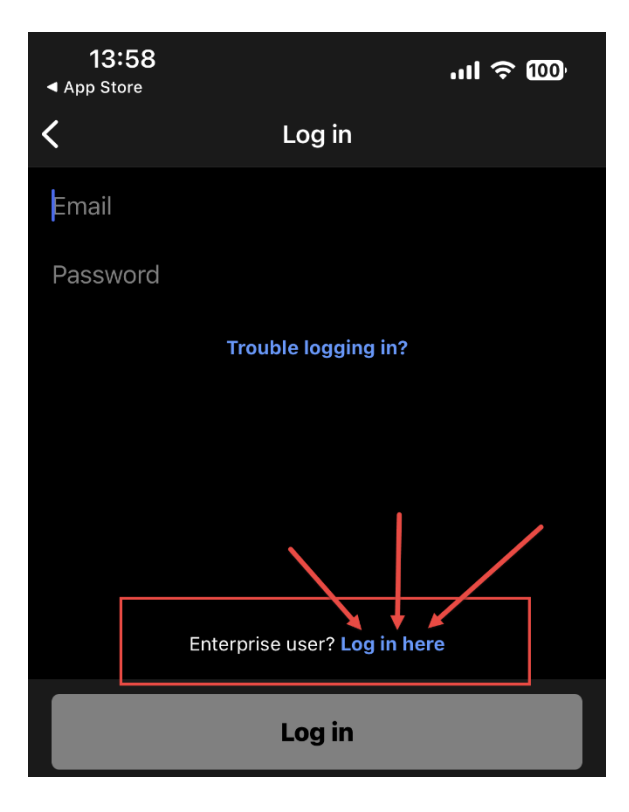

3) Plug probe into your device (iPad, iPhone, Android)

## To Access the URMC Domain:

- 4) Type URMC .butterflynetwork.com
  - Be sure to check the box to remember this domain
  - Then click "Continue" at the bottom of the screen

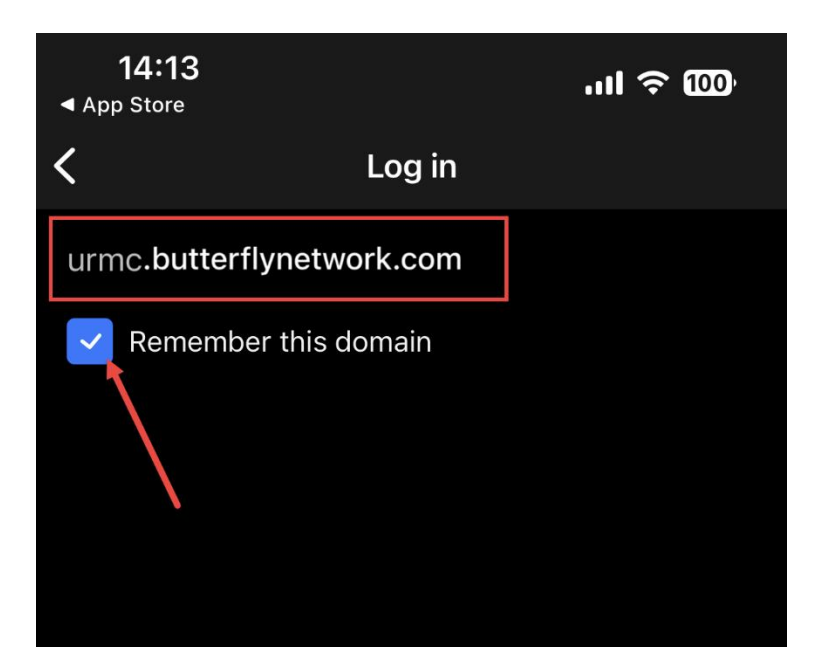

- 5) Once the domain has been accessed you will see this screen
  - Choose "SSO Log in"

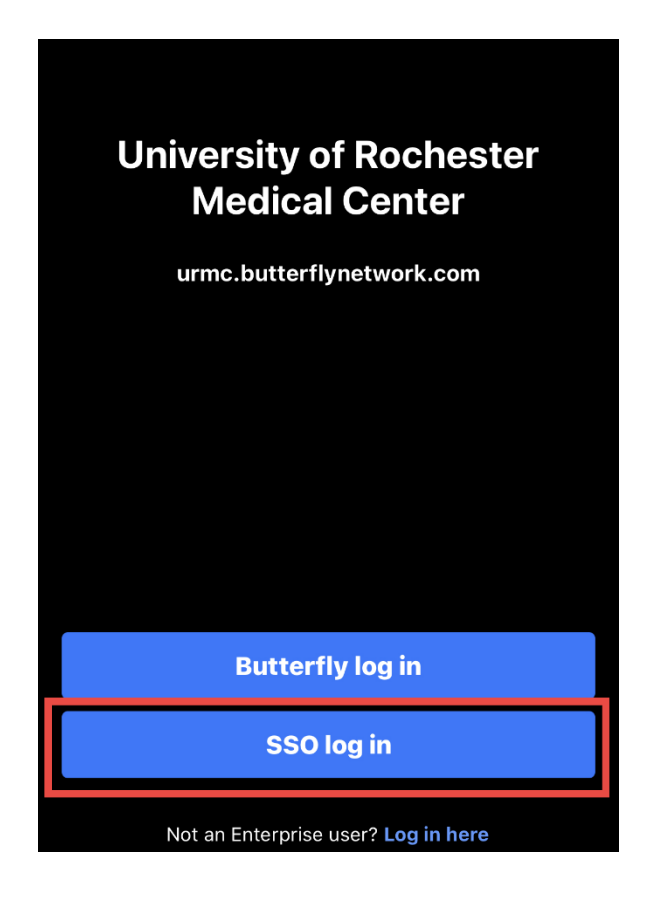

- 6) The next screen that you see should look familiar. Log in with your hospital credentials (SSO)
  - Select 'URMC Active Directory'
  - Click "Log In"

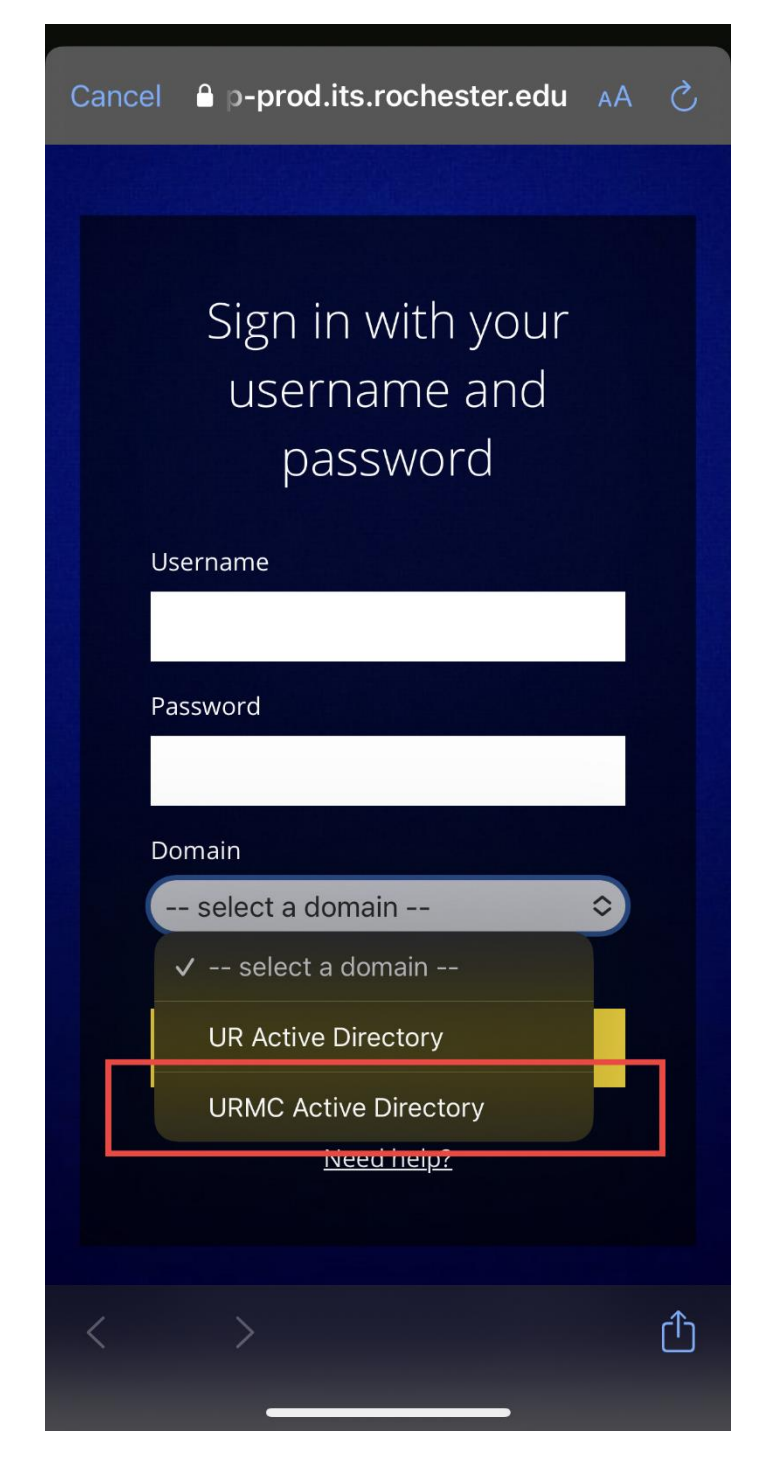

\*\*\*\*NOTE: If prompeted please Complete Duo Authentication.